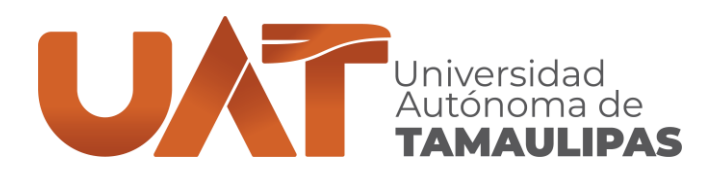

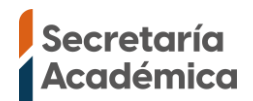

## CENTRO UNIVERSITARIO DE IDIOMAS TAMPICO GUÍA PARA REALIZAR EL REGISTRO DE ASPIRANTES

Si ya has estado inscrito con nosotros y no has dejado de estudiar más de 2 periodos, no debes hacer los pasos indicados en esta guía, en este caso debes seguir los pasos de la guía de inscripción.

Si es la primera vez que te inscribes en el Centro Universitario de Idiomas es necesario que realices el registro de aspirantes para nuevo ingreso en la página <u>https://aspirantes.uat.edu.mx</u>

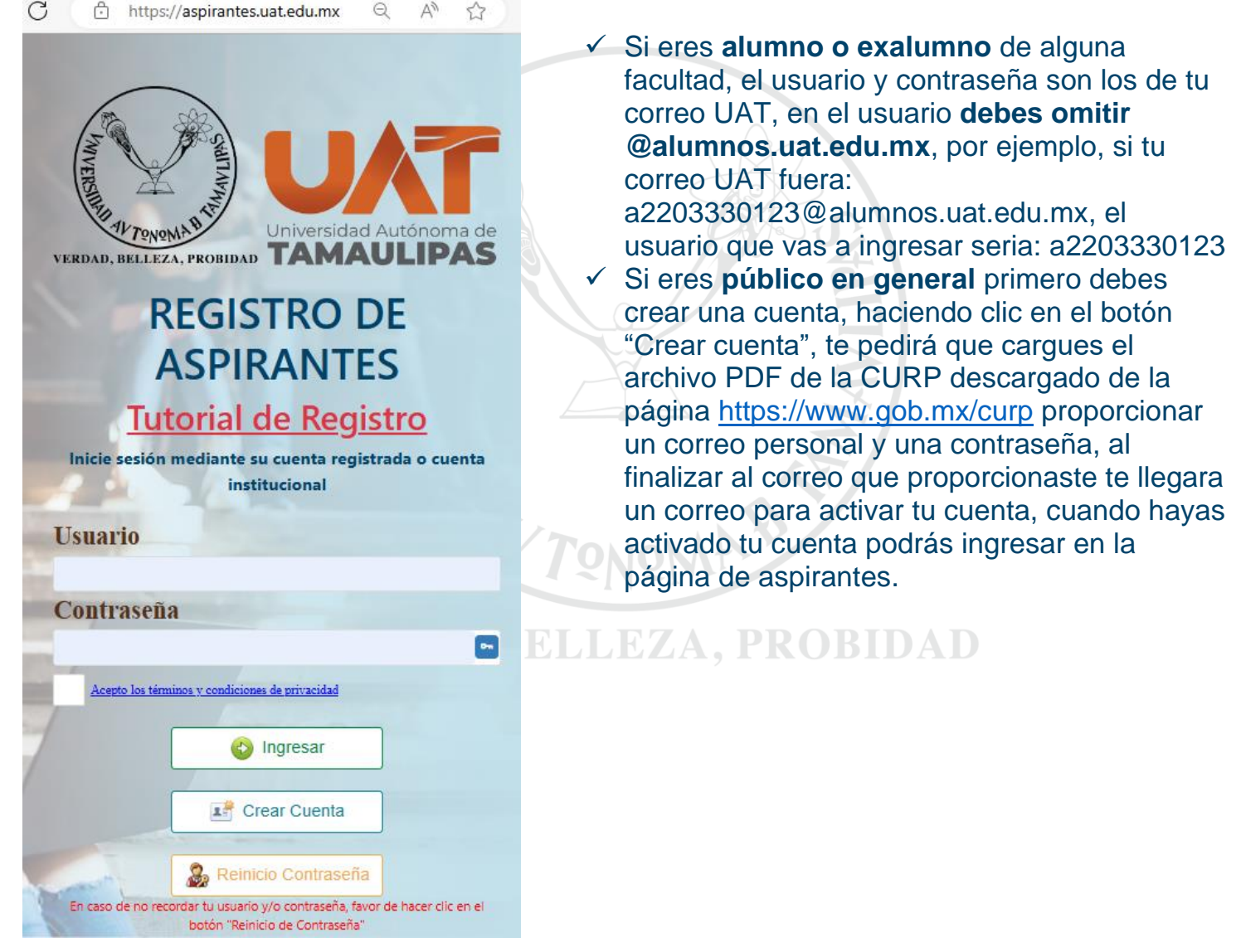

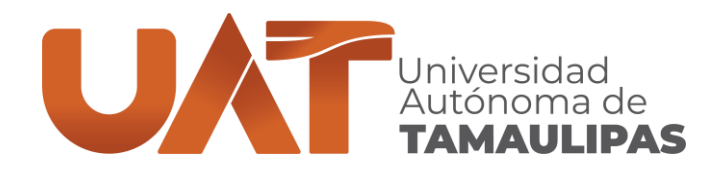

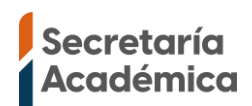

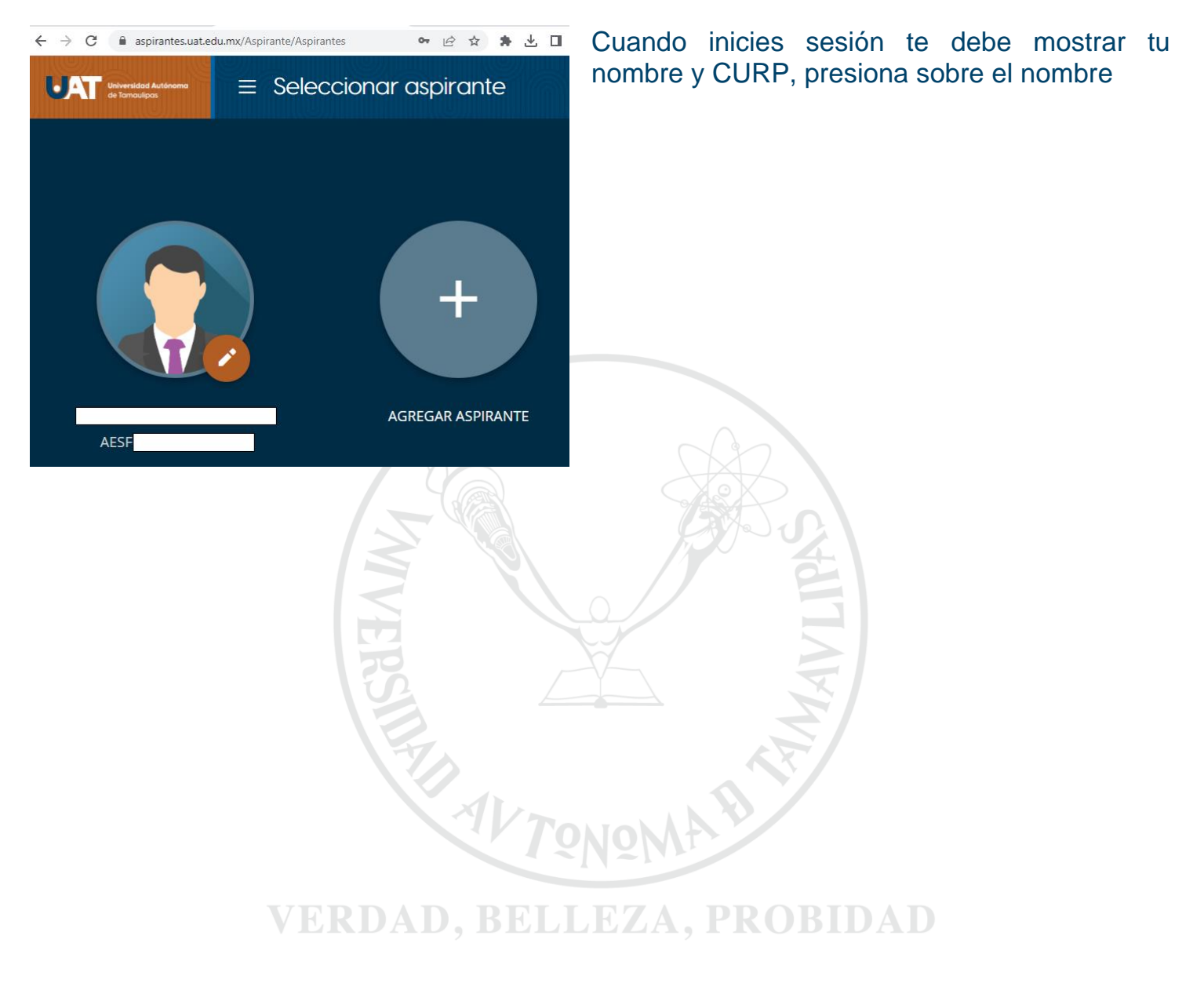

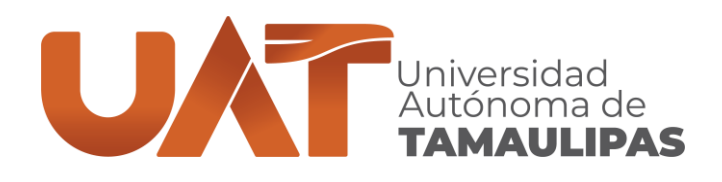

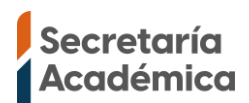

## En niveles educativos debes presionar sobre CeU

Niveles Educativos

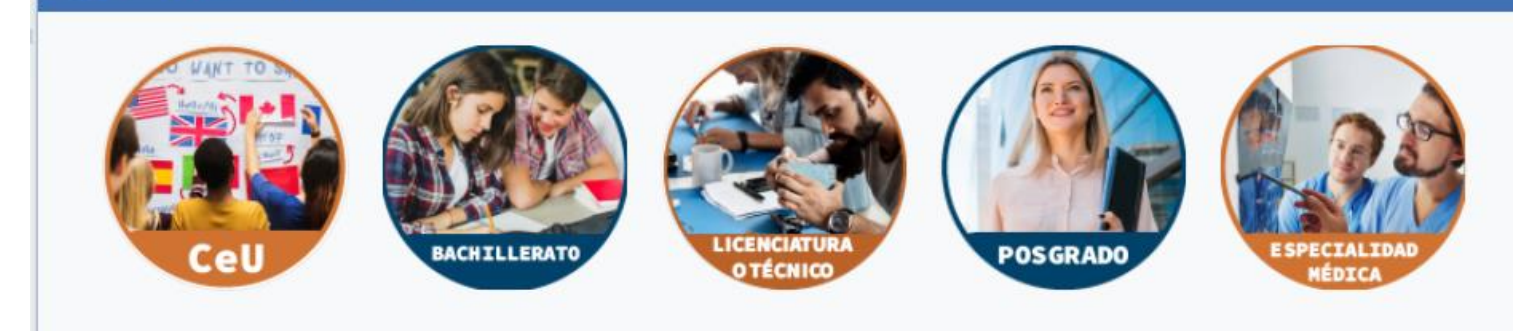

Si te muestra **Planes de estudio, Programas registrados** es porque ya llenaste la convocatoria, presiona sobre el nombre del programa.

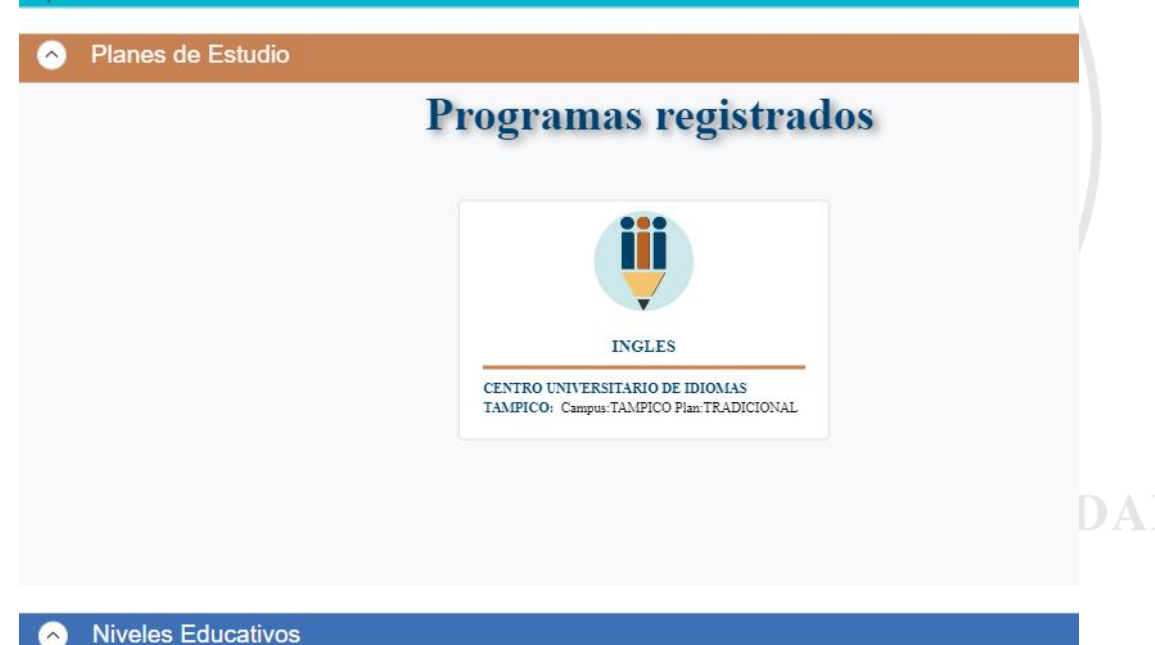

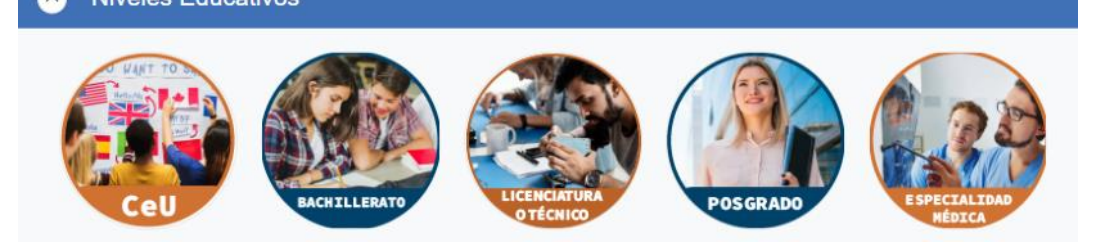

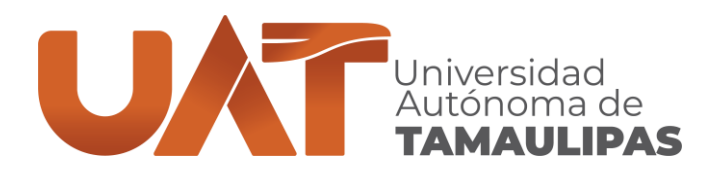

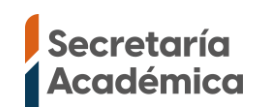

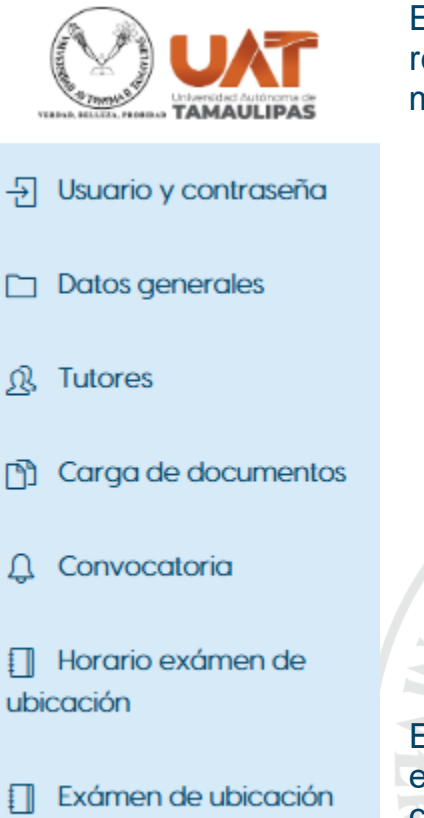

Formatos

En el menú lateral izquierdo hay diferentes módulos, para poder realizar el registro satisfactoriamente debes llenar los siguientes módulos en el siguiente orden.

- 1. Datos generales: Debes completar todos los datos hasta que en la parte inferior en completado diga 100%.
- 2. Carga de documentos: Si no está guardada la CURP debes cargarla en formato PDF, la fotografía debes cargarla en formato JPG, cuando hayas cargado los archivos a cada uno debes seleccionarlo y presionar el botón enviar a revisión.
- 3. Convocatoria: En ciudad debes elegir Tampico, en carrera el curso deseado, elegir si vas a presentar el examen de ubicación. (Actualmente solo se aplica examen de ubicación para Inglés, Inglés negocios e Inglés Turismo).
- 4. Formatos: Aquí podrás ver la constancia de registro y en caso de que seas público en general y havas elegido presentar examen de ubicación podrás descargar la ficha para pagar el costo del examen de ubicación.

En caso de que hayas elegido presentar examen de ubicación en el módulo "Horario examen de ubicación" si deseas puedes cambiar el horario y en el módulo "Examen de ubicación" puedes realizar el examen en la fecha y horario que havas elegido.

VERDAD, BELLEZA, PROBIDAD

AVTONO

CENTRO UNIVERSITARIO DE IDIOMAS TAMPICO Centro Universitario Sur, Tampico. C.P. 89109.

(833) 241-2000, ext. 3681 www.uat.edu.mx

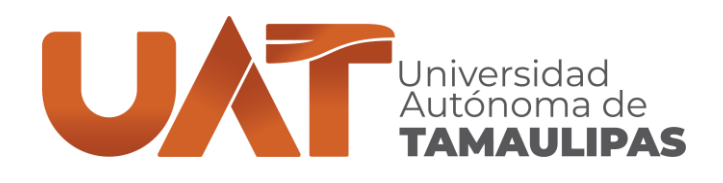

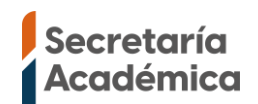

- Si en el módulo Convocatoria al presionar el botón Guardar te sale el siguiente mensaje, es porque en periodos anteriores te inscribiste o registraste al curso seleccionado con nosotros y dejaste de estudiar, en este caso envía un mensaje privado por <u>https://www.facebook.com/CeUIdiomasTampicoUAT</u> indicando tu CURP, nombre completo y la fecha en que te inscribiste o registraste.
  - NOTA: Si el curso al que te quieres inscribir es Curso remedial, las indicaciones anteriores no aplican, en el caso específico de este curso solo te registras 1 sola vez como aspirante, si te sale este mensaje solo debes esperar a las fechas de reinscripción y hacer el proceso de inscripción.

|                    | ada la información obligatoria para este nivel educativo, podrás elegir el pro                 |
|--------------------|------------------------------------------------------------------------------------------------|
| documentos y respo | onder la encuesta a fin de registrarse a una convocatoria activa con mayor rap                 |
| Port               | al aspirantes 🛛 🕹 🗙                                                                            |
|                    |                                                                                                |
| Ciudad             |                                                                                                |
| TAMPICO            | Usted se encuentra registrado actualmente en este                                              |
| Carrera            | programa académico en la misma facultad.                                                       |
| INGLES             | 1 0                                                                                            |
| CELLAP TAN         | 🔗 ок                                                                                           |
| Convoc             | atoria                                                                                         |
| Una ves proporcior | ada la información obligatoria para este nivel educativo, podrás elegir el programa educativo  |
| cargar tus docume  | ntos y responder la encuesta a fin de registrarse a una convocatoria activa con mayor rapidez. |
|                    | Portal aspirantes ×                                                                            |
|                    |                                                                                                |
| Ciudad             |                                                                                                |
| TAMPICO            | Usted se encuentra registrado actualmente en este                                              |
|                    | plan de estudio.                                                                               |
| Carrera            |                                                                                                |
| Carrera            |                                                                                                |

 Si en el módulo Convocatoria al presionar el botón Guardar te sale el siguiente mensaje, es porque en el periodo actual tu registro ya se realizó correctamente, revisa el módulo Formatos, ahí estará tu constancia de registro.

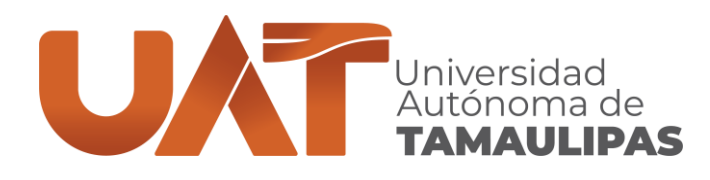

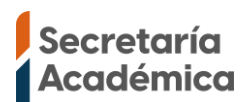

| Convocatoria                                                                          |              |
|---------------------------------------------------------------------------------------|--------------|
| Una ves pro Portal aspirantes<br>documento                                            | ې او<br>۲ rc |
| Ciudad Usted ya cuenta con este plan de estudio registrado en la convocatoria actual. |              |
| Carrera<br>INGLES OK                                                                  |              |

Si tiene alguna otra duda o problema con el registro mándanos un mensaje a través <u>https://www.facebook.com/CeUIdiomasTampicoUAT</u> indicando el nombre completo del aspirante, CURP, correo personal y una descripción detallada de la situación, preferentemente con capturas de pantalla.

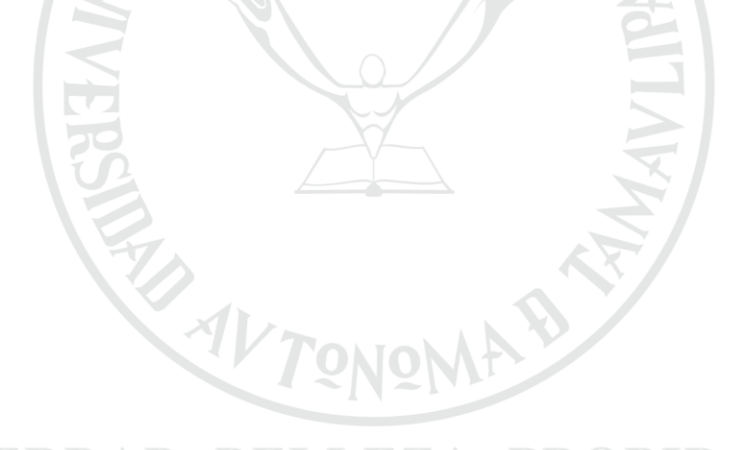

VERDAD, BELLEZA, PROBIDAD